### Familiewapen

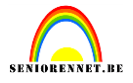

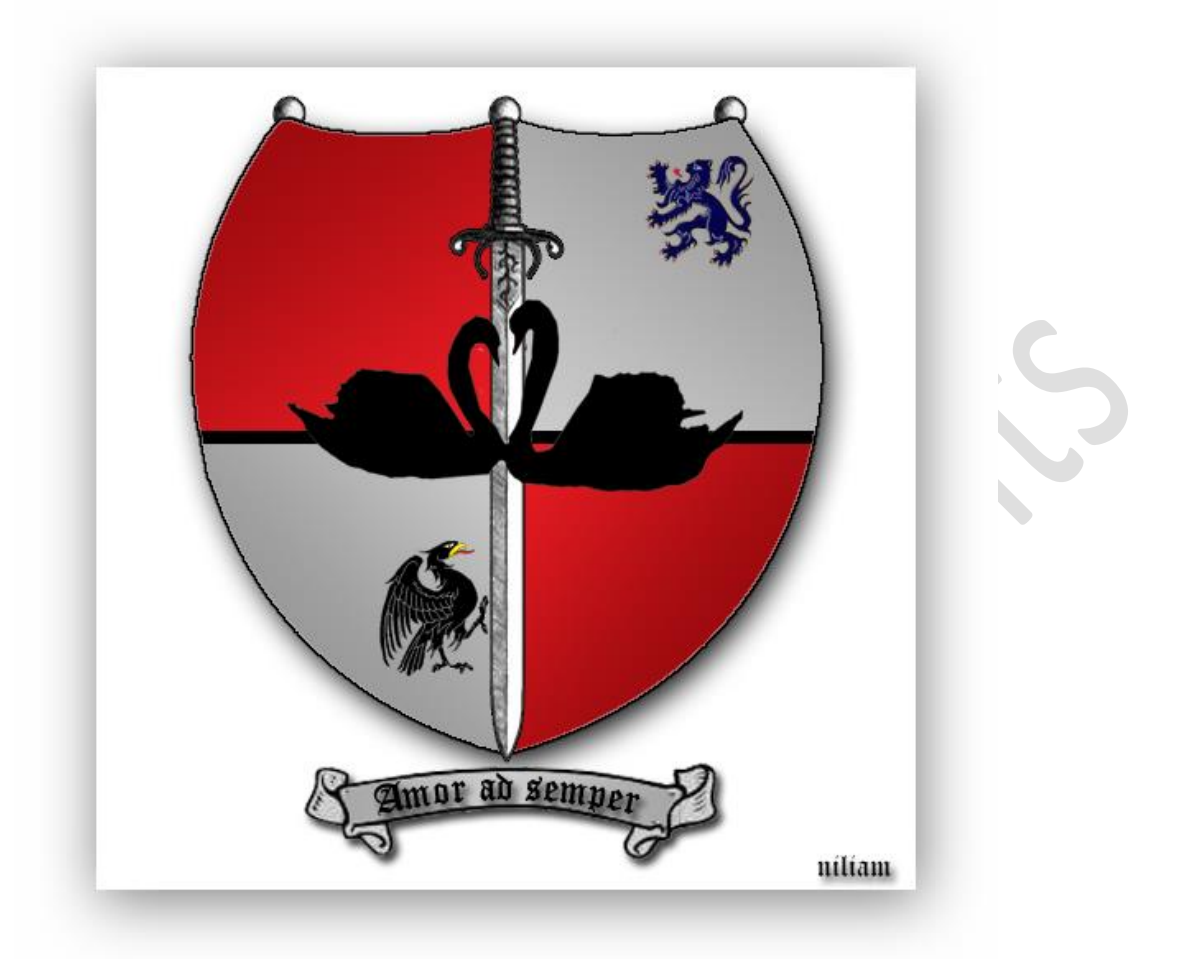

#### We gaan een eigen familiewapenschild ontwerpen.

Het zwaard mag zeker niet ontbreken en ook dieren zijn symbolen die de familie weerspiegelen. Ik gebruik zwanen als symbool voor liefde en trouw. Adelaar en leeuw zijn symbolen voor kracht. En ook een banier met toepasselijke spreuk mag niet ontbreken. Dit is maar een idee, laat je eigen fantasie maar gaan.

Open een nieuw document van 500px op 500px, 72px/inch, witte achtergrond(eigen keuze). Ik nam deze afbeelding voor het schild:

### Familiewapen

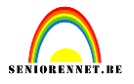

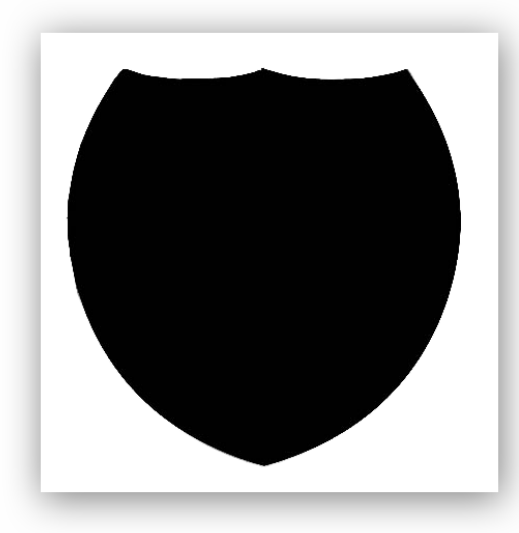

Ik selecteerde het zwart met de toverstaf en bracht dit over naar mijn nieuw document. Om het schild te bewerken(we gaan 4 delen maken) kan je best een hulplijn zetten op 50% horizontaal en verticaal.

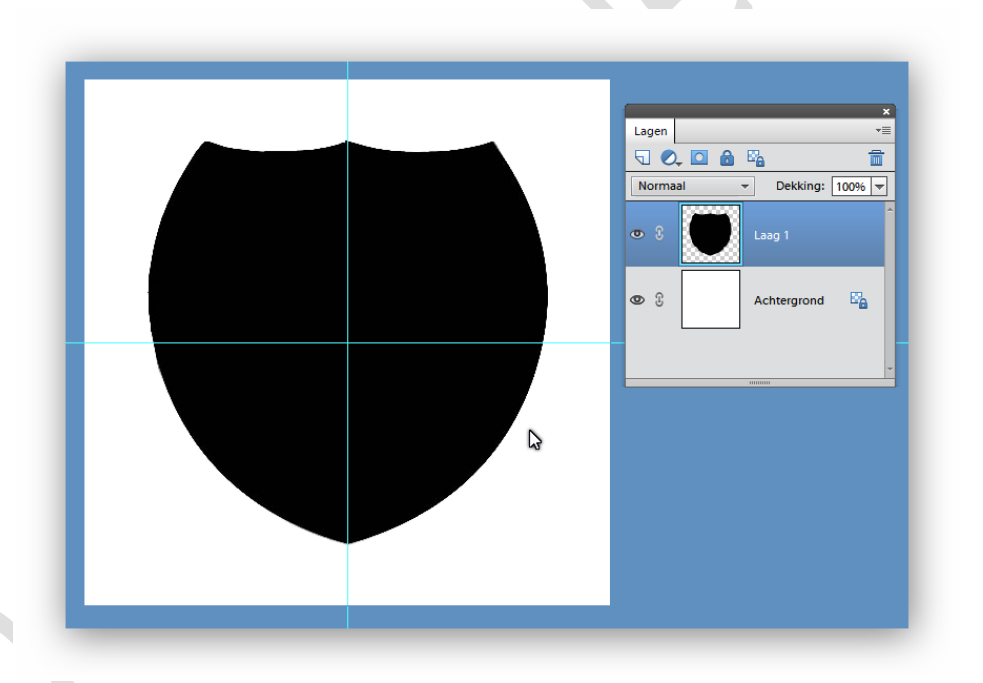

Neem je rechthoekig selectiegereedschap en selecteer het linker boven gedeelte van het schild. Gebruik de sneltoetsen ctrl+J om de selectie op een nieuwe laag te zetten.

# Familiewapen

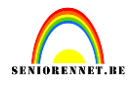

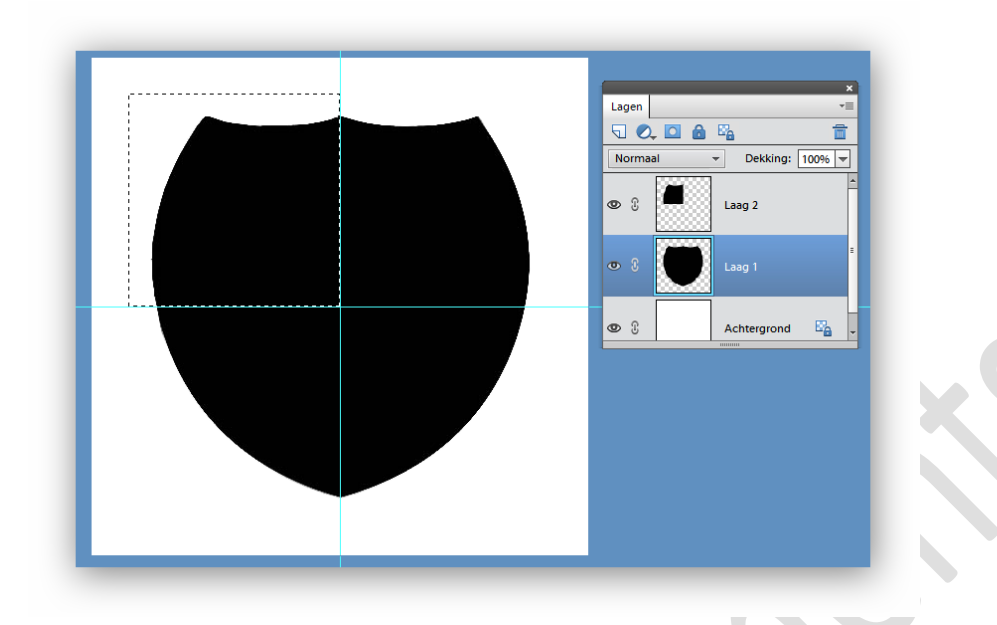

We gaan een lineair verloop trekken van links boven naar rechts onder. Ik nam donker rood als voorgrondkleur en licht rood als achtergrondkleur. Klik je verloopgereedschap aan, neem van voorgrond naar achtergrond, klik in de laagminiatuur van laag 2 om de selectie te maken en trek je verloop.

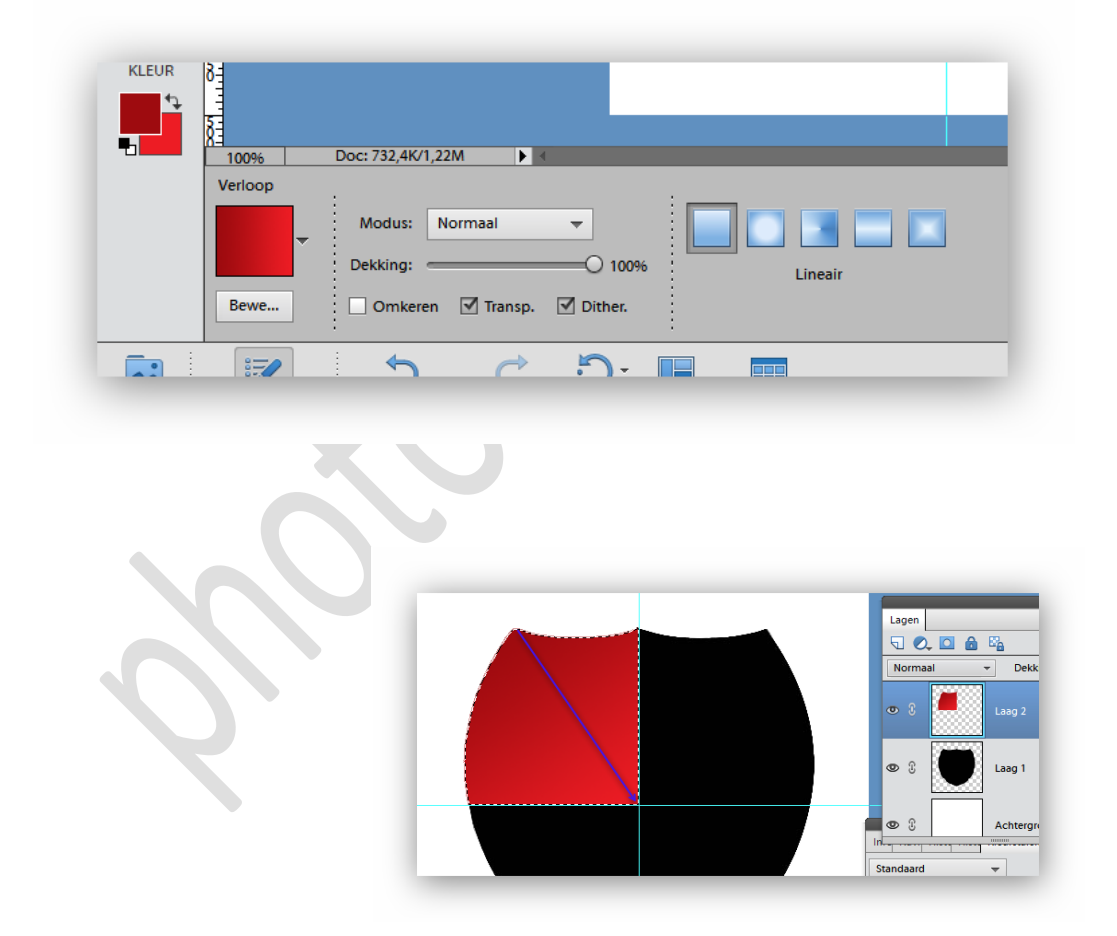

Selecteer op dezelfde wijze het gebied rechts onder en trek hetzelfde verloop(van midden rechts naar links boven binnen de selectie).

### Familiewapen

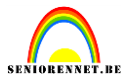

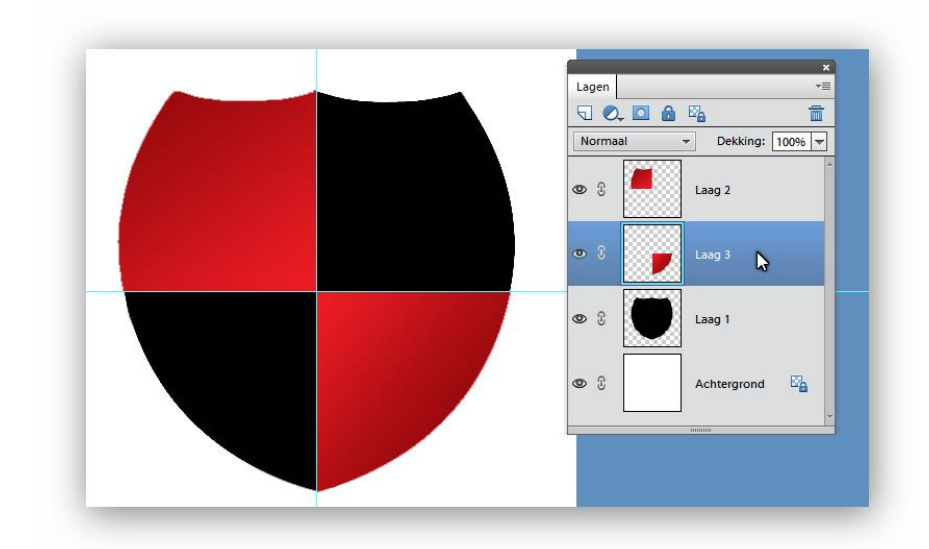

Verander nu de voorgrond en achtergrond kleur(ik nam 2 soorten grijs) En bewerk de overige zwarte gedeelten zoals vorige.

En dan krijgen we volgend resultaat:

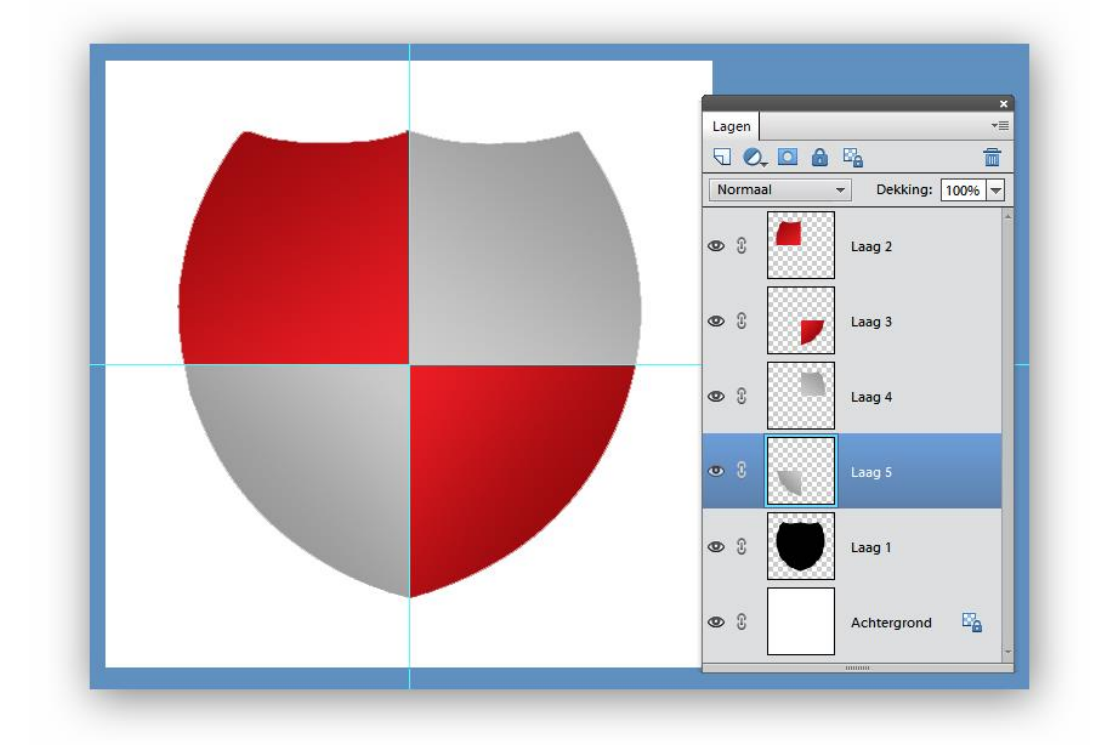

We gaan een zwarte lijn in het midden van ons schild maken. Nieuwe laag, rechthoekig selectiegereedschap, trek een smalle selectie in het midden van je schild en mag ook erbuiten en vul met zwart. Eventueel wat juist plaatsen. Klik daarna op het laagicoon van laag 1(laag moet niet actief zijn) je krijgt dan een selectie van je schild, keer de selectie om, druk delete en je overtollige zwarte lijn is weg.

### Familiewapen

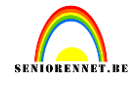

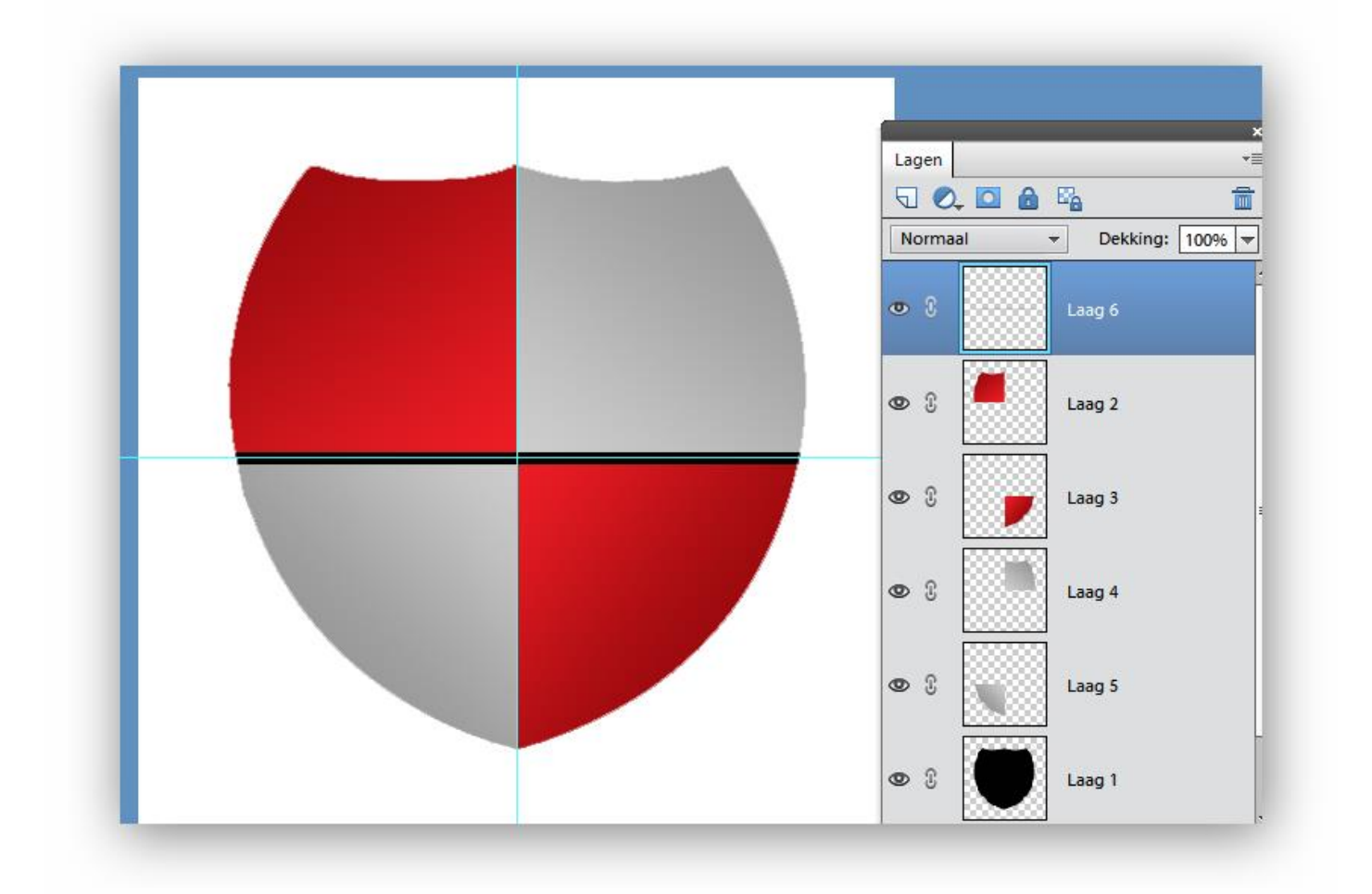

Zover zijn we al, tijd om ons wapenschild te versieren.

Een zwaard lijkt me wel passen bij een wapenschild. Open zwaard.png en breng over naar je werk. Transformeer het zwaard met de punt naar onder en verplaats naar het midden van je werkje. Via laagstijlen gaan we omlijnen met 1px.

Dupliceer daarna 2 maal het zwaard, sleep ze onder laag1(zwart schild) en verplaats ze naar links en rechts zodat de ronde knop bovenaan zichtbaar is.

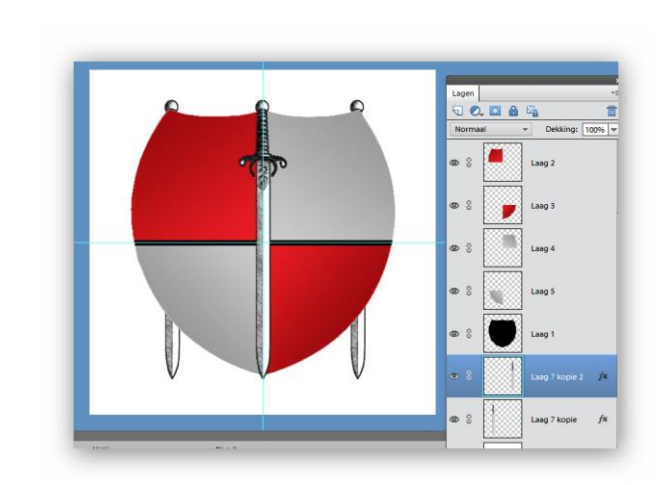

Initiatie

# Familiewapen

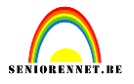

Verwijder het overtollige deel van linker en rechter zwaard. Maak laag 1 actief, klik in laagminiatuur met ctrl ingedrukt en neem omlijnen 1px en zwart. Deselecteer en pas ook op deze laag nog een slagschaduw toe.

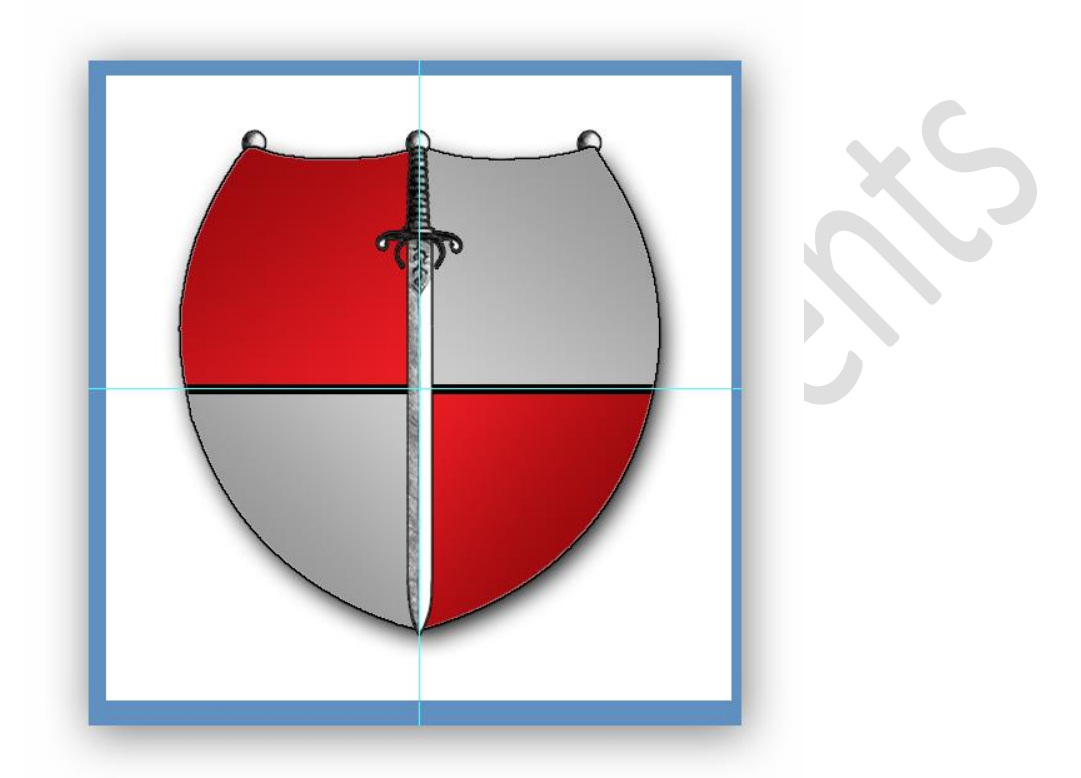

Ik heb ook wat orde in mijn lagen gebracht, zo hou ik momenteel nog 3 lagen over: achtergrond, schild en zwaard.

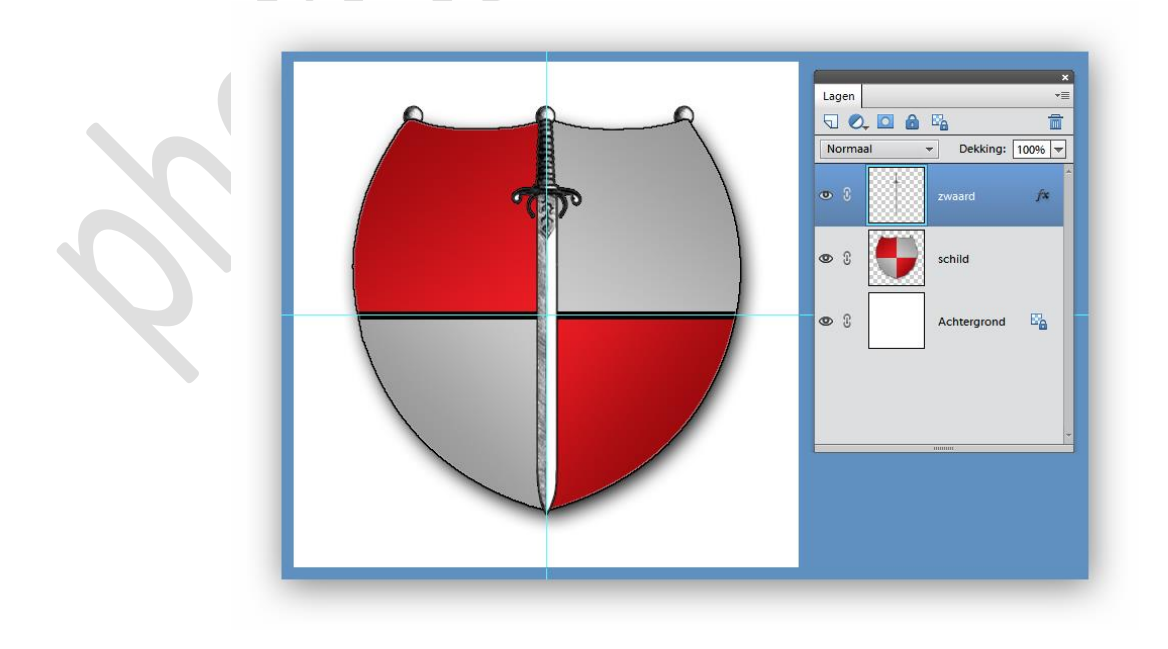

## Familiewapen

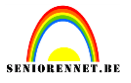

In het midden heb ik gekozen voor een koppel zwanen. Open de afbeelding zwanenpaar en maak de zwanen los van de achtergrond. Ik koos hier voor het laagmasker daar deze afbeelding niet zo geschikt is voor de toverstaf of ander selectiegereedschap.

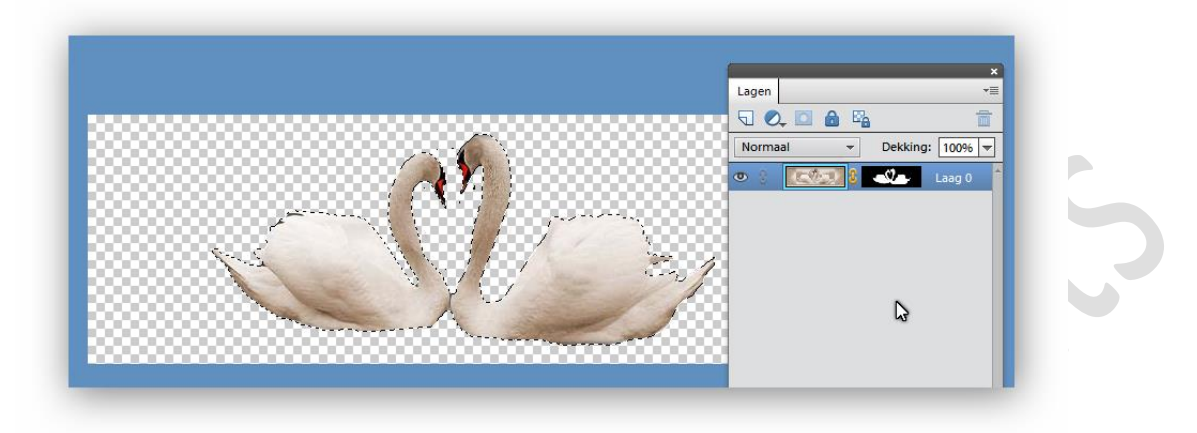

Breng de zwanen over naar je werkdocument, eventueel schalen en positioneren. Ik gaf de zwanen een zwarte kleur door een selectie te maken en te vullen met zwart.

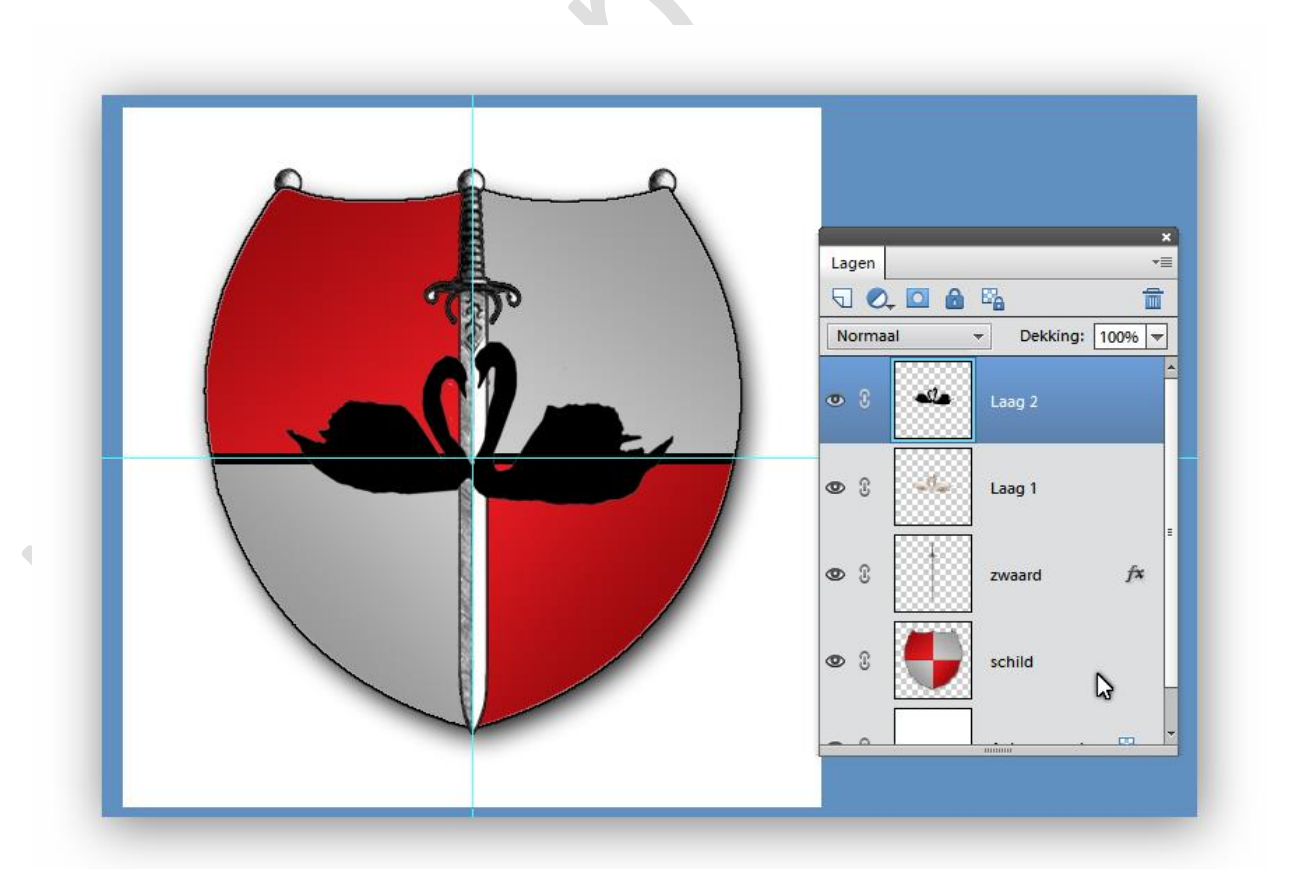

Ik koos ook nog om een adelaar en een leeuw toe te voegen. Nogmaals het staat jullie vrij je eigen wapenschild te ontwerpen.

# Familiewapen

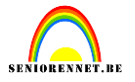

We kunnen nu van ons wapenschild nogmaals één laag maken . Voeg de lagen samen, uitgezonderd de achtergrondlaag.

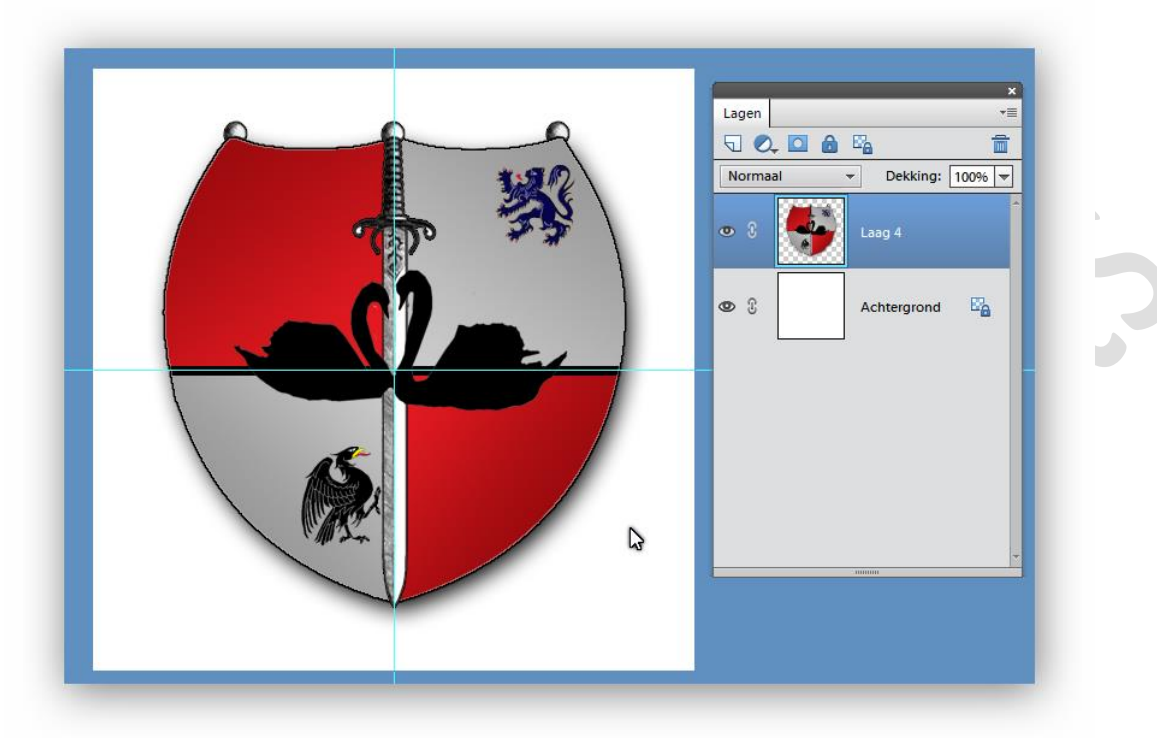

Ik vind dat al een knap wapenschild, enkel de spreuk ontbreekt nog. Dus we gaan de keuze maken uit onze afbeelding banier.jpg. Ik koos hier voor banner ns 12. Maak vrij van achtergrond en schaal eventueel naar je werkje.

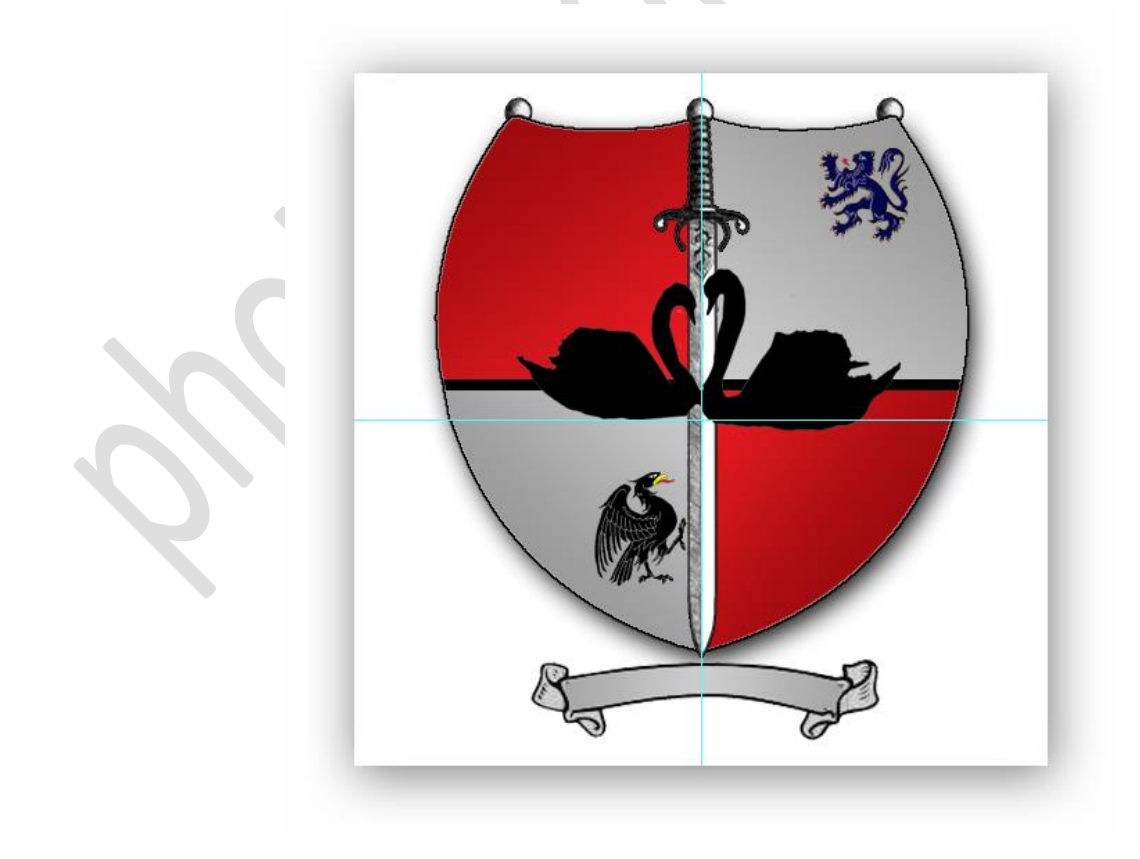

# Familiewapen

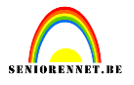

Als spreuk koos ik een romantische tekst passend bij de 2 zwanen "Amor ad semper"......liefde voor altijd. Ik nam old english als lettertype en met het tekstgereedschap boog paste ik de tekst aan, aan de banner. We geven tekst en banner ook nog een slagschaduw.

Ons wapenschild is een feit. Naam nog op het werkje en klaar.

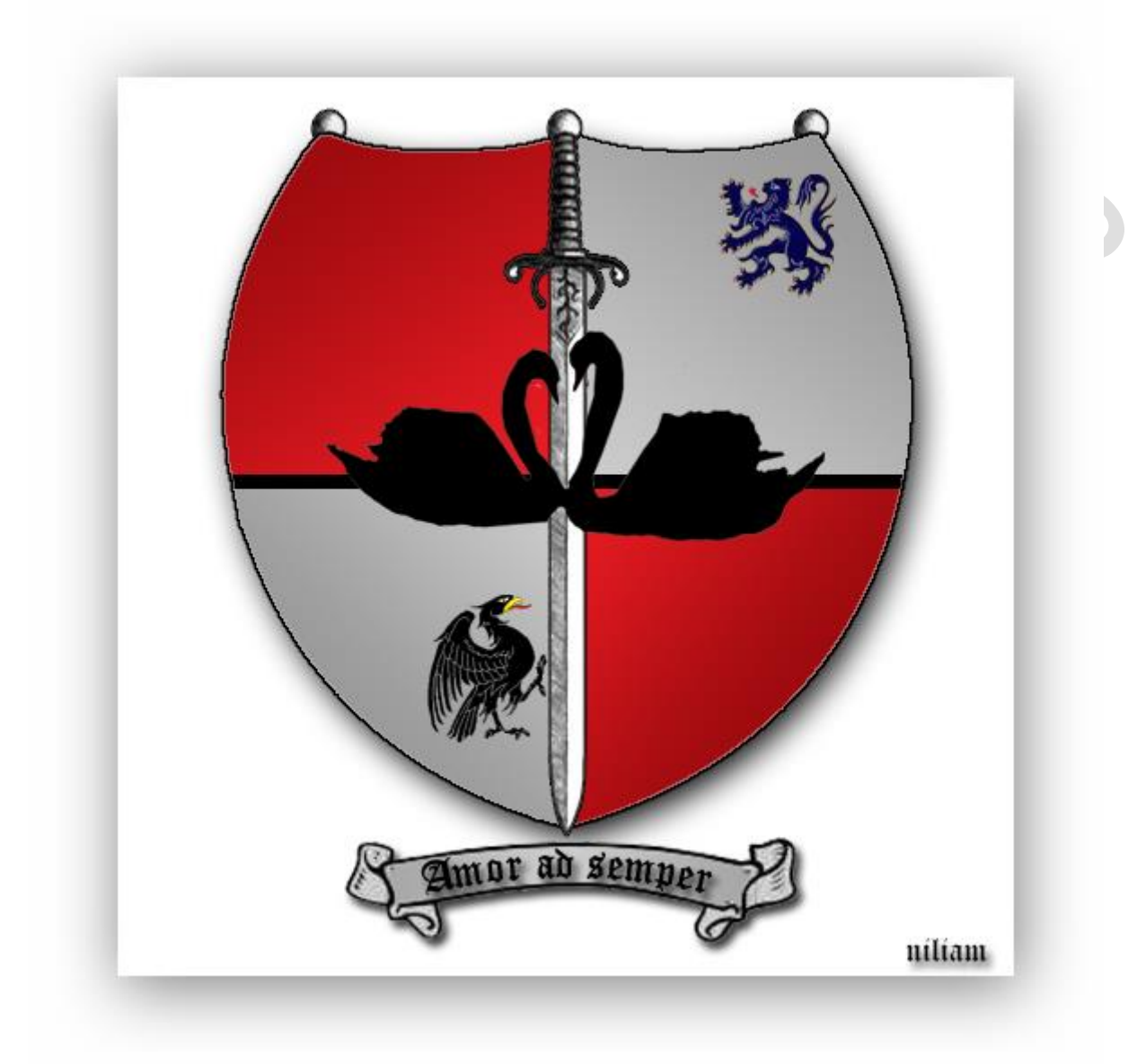

Veel succes gewenst namens het elementsteam.